<u>S'inscrire sur BBO</u>: Pour devenir membre, il vous faut créer un pseudo et générer un mot de passe (courts si possible) (il ne faut pas indiquer votre numéro de licence qui n'est pas international)

Se connecter à internet et de rejoindre le site de BBO : <u>https://www.bridgebase.com/v3/</u>

| 1 er                                                                                                    | BDO : <u>https://www.oridgeodse.com/v5/</u> |
|----------------------------------------------------------------------------------------------------|---------------------------------------------|
| 1 <sup>er</sup> ecran                                                                                                    |                                             |
|                                                                                                    |                                             |
|                                                                                                    |                                             |
|                                                                                                    |                                             |
| Bridge Base Online                                                                                                    |                                             |
| Parties libres. Tournois ACBL. Solitaire.                                                                                                    |                                             |
|                                                                                                    |                                             |
| Pseudo                                                                                                    |                                             |
| 8                                                                                                    |                                             |
| Mot de martine de la constance de la constance |                                             |
| <b>U</b>                                                                                                    |                                             |
|                                                                                                    |                                             |
| Se connecter                                                                                                    |                                             |
| Rappelez-vous de moi Mot de passe oublié?                                                                                                    |                                             |
|                                                                                                    |                                             |
|                                                                                                    |                                             |
|                                                                                                    |                                             |
| Devenez membre (gratuitement !).                                                                                                    | Cliquer sur devenir membre gratuitement     |
| And a second second second second second second second second second second second second second second second                                                                                                    |                                             |
| Regarder anonymement                                                                                                    |                                             |
| Un second écran ·                                                                                                    |                                             |
|                                                                                                    |                                             |
| <                                                                                                    |                                             |
|                                                                                                    |                                             |
| Pseudo Obligatore Nom réel                                                                                                    | Ecrire votre pseudo votre nom reel          |
| Obligatoire Numéro ACBL                                                                                                    |                                             |
| Mot de passe Obligatoire Hamore reas                                                                                                    | Ecrire votre mot de passe pas de numéro     |
| Autres                                                                                                    |                                             |
| Max 10 characters 0/10                                                                                                    | Confirmer votre mot de passe                |
| E-mail Obligatoire                                                                                                    | 1                                           |
|                                                                                                    | Ecrire votre adresse mail                   |
|                                                                                                    |                                             |
| Niveau de jeu Pays                                                                                                    |                                             |
| Prive Northern Ireland                                                                                                    |                                             |
| Novice Norway                                                                                                    |                                             |
| Débutant Oman                                                                                                    | Niveau intermédiaire pays France            |
| Intermédiaire Other                                                                                                    |                                             |
| Pakistan Pakistan                                                                                                    |                                             |
| Niveau mondial Panama                                                                                                    |                                             |
| Je suis d'accord avec Conducer                                                                                                    | Cochez la case « ie suis d'accord »         |
|                                                                                                    | Cliquez sur la case « s'inserire »          |
| Acce Protection des coordonnées                                                                                                    |                                             |
|                                                                                                    |                                             |

Vous recevez un mail d'accord où vous devez signifier votre accord et vous pouvez commencer à entrer dans BBO